Руководство пользователя ЕАИСТО. Роль Технический Эксперт

## Оглавление

| 1. He        | обходимые условия для работы Эксперта в ЕАИСТО2                                                                         |
|--------------|----------------------------------------------------------------------------------------------------|
| 1.2.         | Требования к составу программного обеспечения2                                                                          |
| 1.3.         | Требования к составу средств защиты информации3                                                                         |
| 1.4.         | Требования к установленному сертификату ключа проверки электронной подписи 3                                            |
| 2. Ha        | чало работы в ЕАИСТО4                                                                                                   |
| 2.1.         | Экспорт сертификат с открытым ключом4                                                                                   |
| <b>3.</b> Or | исание функционала5                                                                                                    |
| 3.1.         | Поиск и просмотр Отказов5                                                                                               |
| 3.2.         | Создание Отказа                                                                                                    |
| 3.3.         | Поиск и просмотр диагностических карт6                                                                                  |
| 3.4.         | Создание диагностической карты первичного осмотра ТС9                                                                   |
| 3.5.         | Создание ДК первичного осмотра ТС категорий, отличных от М2, М3 (автобусы) .10                                          |
| 3.6.         | Создание ДК первичного осмотра ТС категорий М2, М3 (автобусы)                                                           |
| 3.7.<br>кото | Внесение данных в ЕАИСТО в случае возникновения неполадки, вследствие рой передача сведений в ЕАИСТО стала невозможна20 |
| 3.8.         | Создание диагностической карты по результатам повторного осмотра ТС22                                                   |
| 3.9.         | Исправление ошибки (опечатки) в ДК, возвращенной Инспектором ГИБДД                                                      |

### 1. Необходимые условия для работы Эксперта в ЕАИСТО

## 1.1. Минимальные требования к техническому составу автоматизированного рабочего места

Компьютерное оборудование:

- системный блок:
  - центральный процессор (тактовая частота не ниже 2 ГГц);
  - оперативную память (не менее 2 Гб);
  - сетевой адаптер для выхода в Интернет;
  - видеоадаптер (не менее 512 Мб видеопамяти);
  - жесткий диск (1 Гбайт свободного дискового пространства).
- монитор (может быть интегрирован в системный блок);
- клавиатура;
- мышь.

Периферийное оборудование:

- печатающее устройство, отвечающее требованиям по формированию диагностических карт, отказов, отчетов.
- фотографическое оборудование, позволяющее обеспечить соответствие требованиям к фотографическому изображению транспортного средства, в отношении которого проводилось техническое диагностирование.

### 1.2. Требования к составу программного обеспечения

Операционная система (рекомендации по использованию: Astra Linux Special Edition (версия 1.6) или Microsoft Windows (не ниже 7))

Браузер, поддерживающий защищенное соединение по действующим в Российской Федерации стандартам криптографической защиты (рекомендации по использованию: CHROMIUM GOST)

Плагин, обеспечивающий взаимодействие веб-страниц в браузере с криптопровайдером в операционной системе для создания и проверки электронной подписи на веб-страницах (рекомендации по использованию: «КриптоПро ЭЦП Browser plug-in»)

Средства работы с электронной подписью и криптопровайдер, совместимый с плагином «КриптоПро ЭЦП Browser plug-in» (требования к криптопровайдеру указаны в п. 1.3).

## 1.3. Требования к составу средств защиты информации

Система обеспечения информационной безопасности типового сегмента ЕАИСТО должна обеспечивать следующий уровень безопасности:

- класс защищенности государственной информационной системы К3;
- уровень защищенности персональных данных УЗ4.

Для обеспечения необходимого уровня информационной безопасности, средства защиты информации, средства криптографической защиты информации, используемые для обеспечения безопасности типового сегмента ЕАИСТО, должны удовлетворять требованиям, приведенным в таблице ниже:

| N⁰ | Тип средства защиты<br>информации | Требование                     |
|----|-----------------------------------|--------------------------------|
| 1  | Средство зашиты информации от     | Решение должно соответствовать |
| 1  | несанкционированного доступа      | 6-му классу СрЗИ и выше        |
| 2  |                                   | Решение должно соответствовать |
| 2  | Средство антивирусной защиты      | 6-му классу СрЗИ и выше        |
| 2  | Средство межсетевого              | Решение должно соответствовать |
| 5  | экранирования                     | 6-му классу СрЗИ и выше        |
| 1  | Средство криптографической        | Сертификат ФСБ России          |
| 4  | защиты информации                 | Класс СКЗИ КС1 и выше          |

## 1.4. Требования к установленному сертификату ключа проверки электронной подписи

Установленный сертификат ключа проверки электронной подписи Эксперта должен отвечать следующим требованиям:

- соответствует ГОСТ Р 34.10-2012;
- выдан аккредитованным удостоверяющим центром;
- не содержится в списке отозванных сертификатов;
- срок действия не истек;

- содержит фамилию и имя своего владельца.

#### 2. Начало работы в ЕАИСТО

Для начала работы в ЕАИСТО пользователю с ролью Эксперт необходимо экспортировать сертификат с открытым ключом. Отправить файл экспортированного сертификата с открытым ключом своему Оператору для последующей активации учетной записи в ЕАИСТО.

#### 2.1. Экспорт сертификат с открытым ключом

Экспорт сертификата с открытым ключом производится различными способами в зависимости о используемого (установленного) на рабочем месте криптопровайдера, инструкции по экспорту сертификата можно найти в руководстве пользователя (инструкция по пользованию) криптопровайдера. Для дополнительных разъяснений способах получения 0 экспорта сертификата с открытым ключем, либо для получения данного сертификата необходимо обратиться В аккредитованный удостоверяющий центр, выдавший электронную подпись.

### 2.2. Вход в ЕАИСТО

После активации учетной записи Оператором пользователь может войти в ЕАИСТО выбрав свой сертификат усиленной квалифицированной электронной подписи для входа (Рисунок 1 – Страница входа в ).

| Единая автоматизированная информационная<br>система технического осмотра |                                                                                                    |
|--------------------------------------------------------------------------|----------------------------------------------------------------------------------------------------|
|                                                                          | Вход в личный кабинет                                                                                            |
|                                                                          |                                                                                                    |
|                                                                          | Сертификат электронной подлиси                                                                                   |
|                                                                          | выоерите сертификат                                                                                              |
|                                                                          | Войти                                                                                                    |
|                                                                          |                                                                                                    |
|                                                                          |                                                                                                    |
|                                                                          | Техническая поддержав Единой автоматизированной<br>информационной системы<br>технического осмотра : 8 800 888 88 |

Рисунок 1 – Страница входа в ЕАИСТО

## 3. Описание функционала

## 3.1. Поиск и просмотр Отказов

Форма поиска отказов представлена на рисунке 2.

| 🥮 система техни                                                                                                    | ческого осмотра                                                                                                    | ионная ОТО: «Ог<br>ПТО: «Бо                                                                                                    | іератор» 444444, г. Москва, ул. Барышиха,<br>льшой техосмотр» 444444, г. Москва, ул. 1<br>                                                                                                    | д.24<br>905 г., д.11                                                                                                    | Эксперт:Митин В.О.<br>Дата: 12.12.2020                                                                                                    |
|----------------------------------------------------------------------------------------------------|----------------------------------------------------------------------------------------------------|----------------------------------------------------------------------------------------------------|----------------------------------------------------------------------------------------------------|----------------------------------------------------------------------------------------------------|----------------------------------------------------------------------------------------------------|
| Диагностические кар                                                                                                    | ты 🖹 Отказы                                                                                                    |                                                                                                    |                                                                                                    |                                                                                                    |                                                                                                    |
| 🕂 Отказ                                                                                                    |                                                                                                    |                                                                                                    |                                                                                                    |                                                                                                    | Q 7                                                                                                    |
| :. рег. номер (борт. но                                                                                                    | мер) VIN                                                                                                    | Кузов №                                                                                                    | Шасси (рам                                                                                                    | ма) N <sup>g</sup> Д                                                                                                    | ополнительная маркировка                                                                                                    |
|                                                                                                    | XTA137685746                                                                                                    | 53478                                                                                                    |                                                                                                    |                                                                                                    |                                                                                                    |
| ла с: Дат                                                                                                    | a no:                                                                                                    |                                                                                                    |                                                                                                    |                                                                                                    |                                                                                                    |
| 1.02.2020 🛗 🚺 11                                                                                                    | 03.2020 ;                                                                                                    |                                                                                                    |                                                                                                    |                                                                                                    |                                                                                                    |
| зультат поиска                                                                                                    |                                                                                                    |                                                                                                    |                                                                                                    |                                                                                                    |                                                                                                    |
|                                                                                                    |                                                                                                    |                                                                                                    |                                                                                                    |                                                                                                    |                                                                                                    |
| Дата оформления 💲                                                                                                    | ГРН (борт. номер) 🗘                                                                                                    | VIN \$                                                                                                    | Кузов № ‡                                                                                                    | Шасси (рама) № 💠                                                                                                    | Основание 🕈                                                                                                    |
| Дата оформления ‡<br>15.01.2020 18:50                                                                                                    | ГРН (борт. номер) \$<br>4563456783                                                                                                    | VIN \$<br>XTA13768574653478                                                                                                    | Кузов № ¢<br>45673645387658473647                                                                                                    | Шасси (рама) № \$<br>564785                                                                                                    | Основание 🕈<br>Непредоставление документо                                                                                                    |
| Дата оформления \$<br>15.01.2020 18:50<br>15.01.2020 18:50                                                                                                    | ГРН (борт. номер) \$<br>4563456783<br>4563456783                                                                                                    | VIN \$<br>XTA13768574653478<br>XTA13768574653478                                                                                                    | Кузов № \$<br>45673645387658473647<br>45673645387658473647                                                                                                    | Шасси (рама) № \$<br>564785<br>564785                                                                                           | Основание \$<br>Непредоставление документо<br>Непредоставление документо                                                                                                    |
| Дата оформления ‡<br>15.01.2020 18:50<br>15.01.2020 18:50<br>15.01.2020 18:50                                                                                                    | ГРН (борт. номер) \$<br>4563456783<br>4563456783<br>4563456783                                                                                                    | VIN \$<br>XTA13768574653478<br>XTA13768574653478<br>XTA13768574653478                                                                                                    | Kyaoa № ¢           45673645387658473647           45673645387658473647           45673645387658473647           45673645387658473647                                                                                                    | Шасси (рама) № \$<br>564785<br>564785<br>564785                                                                                 | Основание \$<br>Непредоставление документо<br>Непредоставление документо<br>Непредоставление документо                                                                                                    |
| Дата оформления Ф<br>15.01.2020 18:50<br>15.01.2020 18:50<br>15.01.2020 18:50<br>15.01.2020 18:50                                                                                                   | ГРН (борт. номер) \$           4563456783           4563456783           4563456783           4563456783           4563456783           4563456783                                                                                                    | VIN \$ XTA13768574653478 XTA13768574653478 XTA13768574653478 XTA13768574653478 XTA13768574653478                                                                                                    | Kysee №           45673645387658473647           45673645387658473647           45673645387658473647           45673645387658473647           45673645387658473647                                                                                                    | Шасси (рама) № \$<br>564785<br>564785<br>564785<br>564785                                                                       | Основание \$<br>Непредоставление документо<br>Непредоставление документо<br>Непредоставление документо<br>Непредоставление документо                                                                                                    |
| Дата оформления<br>15.01.2020 18:50<br>15.01.2020 18:50<br>15.01.2020 18:50<br>15.01.2020 18:50<br>15.01.2020 18:50                                                                                 | ГРН (борт. номер) ↓           4563456783           4563456783           4563456783           4563456783           4563456783           4563456783           4563456783                                                                                                    | VIN ♦           XTA13768574653478           XTA13768574653478           XTA13768574653478           XTA13768574653478           XTA13768574653478           XTA13768574653478           XTA13768574653478                                                                                                    | Kysee № ¢           45673645387658473647           45673645387658473647           45673645387658473647           45673645387658473647           45673645387658473647           45673645387658473647                                                                                                    | Шасси (рама) № \$<br>564785<br>564785<br>564785<br>564785<br>564785<br>564785                                                   | Основание \$<br>Непредоставление документо<br>Непредоставление документо<br>Непредоставление документо<br>Непредоставление документо<br>Непредоставление документо                                                                                           |
| Дата оформления ↓<br>15.01.2020 18:50<br>15.01.2020 18:50<br>15.01.2020 18:50<br>15.01.2020 18:50<br>15.01.2020 18:50<br>15.01.2020 18:50                                                           | FPH (борт. номер) \$         4563456783         4563456783         4563456783         4563456783         4563456783         4563456783         4563456783         4563456783         4563456783         4563456783                                                                                                    | VIN ÷           XTA13768574653478           XTA13768574653478           XTA13768574653478           XTA13768574653478           XTA13768574653478           XTA13768574653478           XTA13768574653478           XTA13768574653478           XTA13768574653478           XTA13768574653478           XTA13768574653478                                                                                                    | Kyaon № ‡           45673645387658473647           45673645387658473647           45673645387658473647           45673645387658473647           45673645387658473647           45673645387658473647           45673645387658473647           45673645387658473647                                                                                                    | Шасси (рама) № \$<br>564785<br>564785<br>564785<br>564785<br>564785<br>564785<br>564785                                         | Основание Ф<br>Непредоставление документо<br>Непредоставление документо<br>Непредоставление документо<br>Непредоставление документо<br>Непредоставление документо<br>Непредоставление документо                                                              |
| Дата оформления \$ 15.01.2020 18:50 15.01.2020 18:50 15.01.2020 18:50 15.01.2020 18:50 15.01.2020 18:50 15.01.2020 18:50 15.01.2020 18:50 15.01.2020 18:50 15.01.2020 18:50                         | TPH (борт. номер) \$         4563456783         4563456783         4563456783         4563456783         4563456783         4563456783         4563456783         4563456783         4563456783         4563456783         4563456783         4563456783         4563456783                                                                            | VIN \$ XTA13768574653478 XTA13768574653478 XTA13768574653478 XTA13768574653478 XTA13768574653478 XTA13768574653478 XTA13768574653478 XTA13768574653478 XTA13768574653478 XTA13768574653478                                                                                                    | Kyson № ♦           45673645387658473647           45673645387658473647           45673645387658473647           45673645387658473647           45673645387658473647           45673645387658473647           45673645387658473647           45673645387658473647           45673645387658473647           45673645387658473647           45673645387658473647                                                                                                    | Шасси (рама) № \$<br>564785<br>564785<br>564785<br>564785<br>564785<br>564785<br>564785<br>564785                               | Основание \$<br>Непредоставление документо<br>Непредоставление документо<br>Непредоставление документо<br>Непредоставление документо<br>Непредоставление документо<br>Непредоставление документо<br>Непредоставление документо                               |
| Дата оформления *<br>15.01.2020 18:50<br>15.01.2020 18:50<br>15.01.2020 18:50<br>15.01.2020 18:50<br>15.01.2020 18:50<br>15.01.2020 18:50<br>15.01.2020 18:50<br>15.01.2020 18:50                   | TPH (борт. номер) \$         4563456783         4563456783         4563456783         4563456783         4563456783         4563456783         4563456783         4563456783         4563456783         4563456783         4563456783         4563456783         4563456783         4563456783         4563456783         4563456783                   | VIN ÷           XTA13768574653478           XTA13768574653478                                                         | Kyson № ¢           45673645387658473647           45673645387658473647           45673645387658473647           45673645387658473647           45673645387658473647           45673645387658473647           45673645387658473647           45673645387658473647           45673645387658473647           45673645387658473647           45673645387658473647           45673645387658473647           45673645387658473647           45673645387658473647                                                               | Шасси (рама) № \$<br>564785<br>564785<br>564785<br>564785<br>564785<br>564785<br>564785<br>564785<br>564785<br>564785           | Основание \$<br>Непредоставление документо<br>Непредоставление документо<br>Непредоставление документо<br>Непредоставление документо<br>Непредоставление документо<br>Непредоставление документо<br>Непредоставление документо                               |
| Дата оформления<br>15.01.2020 18:50<br>15.01.2020 18:50<br>15.01.2020 18:50<br>15.01.2020 18:50<br>15.01.2020 18:50<br>15.01.2020 18:50<br>15.01.2020 18:50<br>15.01.2020 18:50<br>15.01.2020 18:50 | TPH (борт. номер) ↓         4563456783         4563456783         4563456783         4563456783         4563456783         4563456783         4563456783         4563456783         4563456783         4563456783         4563456783         4563456783         4563456783         4563456783         4563456783         4563456783         4563456783 | VIN ♦           XTA13768574653478           XTA13768574653478 | Kyson № ‡           45673645387658473647           45673645387658473647           45673645387658473647           45673645387658473647           45673645387658473647           45673645387658473647           45673645387658473647           45673645387658473647           45673645387658473647           45673645387658473647           45673645387658473647           45673645387658473647           45673645387658473647           45673645387658473647           45673645387658473647           45673645387658473647 | Шасси (рама) № \$<br>564785<br>564785<br>564785<br>564785<br>564785<br>564785<br>564785<br>564785<br>564785<br>564785<br>564785 | Основание \$<br>Непредоставление документо<br>Непредоставление документо<br>Непредоставление документо<br>Непредоставление документо<br>Непредоставление документо<br>Непредоставление документо<br>Непредоставление документо<br>Непредоставление документо |

Рисунок 2 – Форма поиска Отказов

Для выполнения поиска и просмотра Отказа требуется выполнить следующие действия:

- 1. Открыть раздел «Отказы».
- 2. В поисковом поле указать требуемое значение.
- 3. Нажать на кнопку с пиктограммой «Лупа».

Результатом выполнения функции является отображение всех Отказов, которые удовлетворяют запросу поиска.

## 3.2. Создание Отказа

Для создания отказа требуется выполнить следующие действия:

- 1. Открыть раздел «Отказы».
- 2. Нажать на кнопку «+ Отказ».
- 3. Заполнить обязательные поля.
- 4. Нажать на кнопку с пиктограммой «Дискета».

Результатом выполнения функции является созданный Отказ, просмотреть который можно в разделе «Отказы».

## 3.3. Поиск и просмотр диагностических карт

Для поиска и просмотра ДК необходимо выполнить следующие действия:

1. Открыть раздел «Диагностические карты». Макет формы поиска ДК приведен на рисунке 3.

| Сис         | иная автоматизиро<br>стема технического                                                                                                    | ованная иформацион<br>о осмотра                                                                                                    | іная (<br>Г                                                                                                    | ОТО: «Оператор» 444444, г. М<br>1ТО: «Большой техосмотр» 4                                                                                                    | юсква, ул. Барышиха,<br>44444, г. Москва, ул. 19                                                                                                    | д.24<br>905 г., д.11                                                                                                    | Эксперт:Иванов А.<br>Дата: 12.12.2020<br>Доступно ДК: 21                                                                                                    | А. [-> Вый                                                                                                    |
|-------------|----------------------------------------------------------------------------------------------------|----------------------------------------------------------------------------------------------------|----------------------------------------------------------------------------------------------------|----------------------------------------------------------------------------------------------------|----------------------------------------------------------------------------------------------------|----------------------------------------------------------------------------------------------------|----------------------------------------------------------------------------------------------------|----------------------------------------------------------------------------------------------------|
| 👌 Диагно    | остические карты                                                                                                    | 🖹 Отказы                                                                                                    |                                                                                                    |                                                                                                    |                                                                                                    |                                                                                                    |                                                                                                    |                                                                                                    |
| <b>⊕</b> дк |                                                                                                    |                                                                                                    |                                                                                                    |                                                                                                    |                                                                                                    |                                                                                                    |                                                                                                    | QV                                                                                                    |
| эс. рег. но | мер (Борт. номер)                                                                                                    | VIN                                                                                                    |                                                                                                    | ДК №                                                                                                    | Кузов                                                                                                    | 3 N <sup>g</sup>                                                                                                    | Шасси (ра                                                                                                    | ıma) №                                                                                                    |
| 324654      |                                                                                                    |                                                                                                    |                                                                                                    |                                                                                                    |                                                                                                    |                                                                                                    |                                                                                                    |                                                                                                    |
| ополните    | льная маркировка                                                                                                    | CTC N <sup>®</sup>                                                                                                    | ПТС / ЭПТС                                                                                                    | № Эксперт                                                                                                    |                                                                                                    | ОТО в реестре №                                                                                                    | пто                                                                                                    | Категория ТС                                                                                                    |
| 3546587     | 6534657865434                                                                                                    | 5678 10234564                                                                                                    | 156 34563465                                                                                                    | 768756                                                                                                    |                                                                                                    | 6347                                                                                                    | 1934568754                                                                                                    | M1 ~                                                                                                    |
| lата с:     | Дата по:                                                                                                    | Регион                                                                                                    |                                                                                                    | Статус                                                                                                    | Состояние                                                                                                    | Koj                                                                                                    | а сотрудника ГИБД)                                                                                                    | <ol> <li>Дубликат выда</li> </ol>                                                                                                    |
| 11.02.20    | 20 🛗 11.03.20                                                                                                    | 020 🛗 Кировс                                                                                                    | кая область                                                                                                    |                                                                                                    | Требуется                                                                                                    | повторн 🗸 🦷                                                                                                    |                                                                                                    |                                                                                                    |
| езультат    | поиска                                                                                                    |                                                                                                    |                                                                                                    |                                                                                                    |                                                                                                    |                                                                                                    |                                                                                                    |                                                                                                    |
| Статус \$   | Дата 🗧                                                                                                    | -                                                                                                    | BIL NO A                                                                                                    |                                                                                                    |                                                                                                    |                                                                                                    |                                                                                                    |                                                                                                    |
|             |                                                                                                    | IPH (DODT. HOMED) 🗧                                                                                                    | ДК N <sup>®</sup> ╤                                                                                                    | VIN 🗧                                                                                                    | Эксперт ФИО 🗘                                                                                                    | Наименование ОТО,                                                                                                    | ПТО, адрес ПТО 🗘                                                                                                    | Состояние 💠                                                                                                    |
| R           | 15.01.2020 18:50                                                                                                    | 2354657687                                                                                                    | дк № <del>-</del><br>345572385683745                                                                                                    | VIN #                                                                                                    | Эксперт ФИО \$<br>Иванов А.А.                                                                                                    | Наименование ОТО,<br>«Оператор», ООО «Г                                                                                                    | , ПТО, адрес ПТО \$<br>айка» 444444, Мос                                                                                                    | Состояние \$                                                                                                    |
| 6           | 15.01.2020 18:50<br>15.01.2020 18:50                                                                                                    | 2354657687<br>2354657687                                                                                                    | 345572385683745<br>345572385683745                                                                                                    | VIN <b>*</b><br>XTA13333333333333333<br>XTA133333333333333333                                                                                                    | Эксперт ФИО \$<br>Иванов А.А.<br>Иванов А.А.                                                                                                    | Наименование ОТО,<br>«Оператор», ООО «Г<br>«Оператор», ООО «Г                                                                                                    | , ПТО, адрес ПТО \$<br>айка» 444444, Мос<br>айка» 444444, Мос                                                                                                    | Состояние \$<br>Требуется повторный<br>Требуется повторный                                                                                                    |
| 5<br>5      | 15.01.2020 18:50<br>15.01.2020 18:50<br>15.01.2020 18:50                                                                                                    | 2354657687<br>2354657687<br>2354657687                                                                                                    | 345572385683745<br>345572385683745<br>345572385683745                                                                                                    | VIN ÷<br>XTA1333333333333333333<br>XTA1333333333333333333333333333333333333                                                                                                    | Эксперт ФИО \$<br>Иванов А.А.<br>Иванов А.А.<br>Иванов А.А.                                                                                                    | Наименование ОТО,<br>«Оператор», ООО «Г<br>«Оператор», ООО «Г<br>«Оператор», ООО «Г                                                                                                    | , ПТО, адрес ПТО \$<br>айка» 444444, Мос<br>айка» 444444, Мос<br>айка» 444444, Мос                                                                                                    | Состояние \$<br>Требуется повторный<br>Требуется повторный<br>Требуется повторный                                                                                                    |
|             | 15.01.2020 18:50<br>15.01.2020 18:50<br>15.01.2020 18:50<br>15.01.2020 18:50                                                                                 | 2354657687<br>2354657687<br>2354657687<br>2354657687<br>2354657687                                                                                     | 345572385683745<br>345572385683745<br>345572385683745<br>345572385683745                                                                                                    | VIN ÷<br>XTA13333333333333333<br>XTA13333333333333<br>XTA133333333333333<br>XTA133333333333333333                                                                                                    | Эксперт ФИО<br>Иванов А.А.<br>Иванов А.А.<br>Иванов А.А.<br>Иванов А.А.                                                                                           | Наименование ОТО,<br>«Оператор», ООО «Г<br>«Оператор», ООО «Г<br>«Оператор», ООО «Г<br>«Оператор», ООО «Г                                                                                                    | . ПТО, адрес ПТО ‡<br>айка» 444444, Мос<br>айка» 444444, Мос<br>айка» 444444, Мос<br>айка» 444444, Мос                                                                                                    | Состояние \$<br>Требуется повторный<br>Требуется повторный<br>Требуется повторный<br>Требуется повторный                                                                                                    |
|             | 15.01.2020 18:50<br>15.01.2020 18:50<br>15.01.2020 18:50<br>15.01.2020 18:50<br>15.01.2020 18:50                                                             | 2354657687<br>2354657687<br>2354657687<br>2354657687<br>2354657687<br>2354657687                                                                       | 345572385683745           345572385683745           345572385683745           345572385683745           345572385683745           345572385683745                                                                                                    | VIN *<br>XTA133333333333333<br>XTA1333333333333<br>XTA13333333333333<br>XTA133333333333333<br>XTA1333333333333333<br>XTA13333333333333333                                                                                                    | Эксперт ФИО<br>Иванов А.А.<br>Иванов А.А.<br>Иванов А.А.<br>Иванов А.А.<br>Иванов А.А.<br>Иванов А.А.                                                             | Наименование ОТО,<br>«Оператор», ООО «Г<br>«Оператор», ООО «Г<br>«Оператор», ООО «Г<br>«Оператор», ООО «Г<br>«Оператор», ООО «Г                                                                                         | , ПТО, адрес ПТО \$           айка» 444444, Мос           айка» 444444, Мос           айка» 444444, Мос           айка» 444444, Мос           айка» 444444, Мос           айка» 444444, Мос           айка» 444444, Мос                                                                                                    | Состояние \$<br>Требуется повторный<br>Требуется повторный<br>Требуется повторный<br>Требуется повторный<br>Требуется повторный                                                                                             |
|             | 15.01.2020 18:50<br>15.01.2020 18:50<br>15.01.2020 18:50<br>15.01.2020 18:50<br>15.01.2020 18:50<br>15.01.2020 18:50                                         | 2354657687<br>2354657687<br>2354657687<br>2354657687<br>2354657687<br>2354657687<br>2354657687                                                         | 245.772385683745<br>345572385683745<br>345572385683745<br>345572385683745<br>345572385683745<br>345572385683745                                                                                                    | VIN ÷<br>XTA13333333333333333<br>XTA133333333333333<br>XTA133333333333333<br>XTA133333333333333<br>XTA133333333333333<br>XTA1333333333333333<br>XTA13333333333333333                                                                                                    | Эксперт ФИО<br>Иванов А.А.<br>Иванов А.А.<br>Иванов А.А.<br>Иванов А.А.<br>Иванов А.А.<br>Иванов А.А.<br>Иванов А.А.                                              | Наименование ОТО,<br>«Оператор», ООО «Г<br>«Оператор», ООО «Г<br>«Оператор», ООО «Г<br>«Оператор», ООО «Г<br>«Оператор», ООО «Г<br>«Оператор», ООО «Г                                                                   | ,ПТО, адрес ПТО \$           айка» 444444, Мос           айка» 444444, Мос           айка» 444444, Мос           айка» 444444, Мос           айка» 444444, Мос           айка» 444444, Мос           айка» 444444, Мос           айка» 444444, Мос                                                                                                    | Состояние \$<br>Требуется повторный<br>Требуется повторный<br>Требуется повторный<br>Требуется повторный<br>Требуется повторный<br>Требуется повторный                                                                      |
|             | 15.01.2020 18:50<br>15.01.2020 18:50<br>15.01.2020 18:50<br>15.01.2020 18:50<br>15.01.2020 18:50<br>15.01.2020 18:50                                         | 2354657687<br>2354657687<br>2354657687<br>2354657687<br>2354657687<br>2354657687<br>2354657687<br>2354657687                                           | 245.772385683745<br>345572385683745<br>345572385683745<br>345572385683745<br>345572385683745<br>345572385683745<br>345572385683745                                                                                                    | VIN *<br>XTA13333333333333333<br>XTA1333333333333<br>XTA13333333333333<br>XTA133333333333333<br>XTA133333333333333<br>XTA1333333333333333<br>XTA1333333333333333333<br>XTA1333333333333333333333333333333333333                                                                                                    | Эксперт ФИО<br>Иванов А.А.<br>Иванов А.А.<br>Иванов А.А.<br>Иванов А.А.<br>Иванов А.А.<br>Иванов А.А.<br>Иванов А.А.<br>Иванов А.А.                               | Наименование ОТО,<br>«Оператор», ООО «Г<br>«Оператор», ООО «Г<br>«Оператор», ООО «Г<br>«Оператор», ООО «Г<br>«Оператор», ООО «Г<br>«Оператор», ООО «Г<br>«Оператор», ООО «Г                                             | ПТО, адрес ПТО \$           айка» 444444, Мос           айка» 444444, Мос           айка» 444444, Мос           айка» 444444, Мос           айка» 444444, Мос           айка» 444444, Мос           айка» 444444, Мос           айка» 444444, Мос           айка» 444444, Мос           айка» 444444, Мос           айка» 444444, Мос           айка» 444444, Мос                                                                                                    | Состояние<br>Требуется повторный<br>Требуется повторный<br>Требуется повторный<br>Требуется повторный<br>Требуется повторный<br>Требуется повторный                                                                         |
|             | 15.01.2020 18:50<br>15.01.2020 18:50<br>15.01.2020 18:50<br>15.01.2020 18:50<br>15.01.2020 18:50<br>15.01.2020 18:50<br>15.01.2020 18:50                     | 2354657687<br>2354657687<br>2354657687<br>2354657687<br>2354657687<br>2354657687<br>2354657687<br>2354657687<br>2354657687                             | 245.87         345572385683745           345572385683745         345572385683745           345572385683745         345572385683745           345572385683745         345572385683745           345572385683745         345572385683745                                                                                                    | VIN *<br>XTA1333333333333333<br>XTA13333333333333<br>XTA13333333333333<br>XTA13333333333333<br>XTA13333333333333<br>XTA13333333333333<br>XTA13333333333333<br>XTA133333333333333<br>XTA133333333333333<br>XTA1333333333333333                                                                                                    | Эксперт ФИО<br>Иванов А.А.<br>Иванов А.А.<br>Иванов А.А.<br>Иванов А.А.<br>Иванов А.А.<br>Иванов А.А.<br>Иванов А.А.<br>Иванов А.А.<br>Иванов А.А.                | Наименование ОТО,<br>«Оператор», ООО «Г<br>«Оператор», ООО «Г<br>«Оператор», ООО «Г<br>«Оператор», ООО «Г<br>«Оператор», ООО «Г<br>«Оператор», ООО «Г<br>«Оператор», ООО «Г                                             | ПТО, адрес ПТО \$           айка» 444444, Мос           айка» 444444, Мос           айка» 444444, Мос           айка» 444444, Мос           айка» 444444, Мос           айка» 444444, Мос           айка» 444444, Мос           айка» 444444, Мос           айка» 444444, Мос           айка» 444444, Мос           айка» 444444, Мос           айка» 444444, Мос           айка» 444444, Мос                                                                                             | Состояние \$<br>Требуется повторный<br>Требуется повторный<br>Требуется повторный<br>Требуется повторный<br>Требуется повторный<br>Требуется повторный<br>Требуется повторный                                               |
|             | 15.01.2020 18:50<br>15.01.2020 18:50<br>15.01.2020 18:50<br>15.01.2020 18:50<br>15.01.2020 18:50<br>15.01.2020 18:50<br>15.01.2020 18:50<br>15.01.2020 18:50 | 2354657687<br>2354657687<br>2354657687<br>2354657687<br>2354657687<br>2354657687<br>2354657687<br>2354657687<br>2354657687<br>2354657687               | 24K Nº 4           345572385683745           345572385683745           345572385683745           345572385683745           345572385683745           345572385683745           345572385683745           345572385683745           345572385683745           345572385683745           345572385683745           345572385683745           345572385683745                           | VIN *<br>XTA1333333333333333<br>XTA1333333333333<br>XTA13333333333333<br>XTA13333333333333<br>XTA13333333333333<br>XTA13333333333333<br>XTA13333333333333<br>XTA133333333333333<br>XTA133333333333333<br>XTA133333333333333<br>XTA1333333333333333<br>XTA13333333333333333<br>XTA1333333333333333                                                                                                    | Эксперт ФИО<br>Иванов А.А.<br>Иванов А.А.<br>Иванов А.А.<br>Иванов А.А.<br>Иванов А.А.<br>Иванов А.А.<br>Иванов А.А.<br>Иванов А.А.<br>Иванов А.А.<br>Иванов А.А. | Наименование ОТО,<br>«Оператор», ООО «Г<br>«Оператор», ООО «Г<br>«Оператор», ООО «Г<br>«Оператор», ООО «Г<br>«Оператор», ООО «Г<br>«Оператор», ООО «Г<br>«Оператор», ООО «Г<br>«Оператор», ООО «Г                       | ПТО, адрес ПТО \$ айка» 444444, Мос айка» 444444, Мос       | Состояние \$<br>Требуется повторный<br>Требуется повторный<br>Требуется повторный<br>Требуется повторный<br>Требуется повторный<br>Требуется повторный<br>Требуется повторный                                               |
|             | 15.01.2020 18:50<br>15.01.2020 18:50<br>15.01.2020 18:50<br>15.01.2020 18:50<br>15.01.2020 18:50<br>15.01.2020 18:50<br>15.01.2020 18:50<br>15.01.2020 18:50 | 2354657687<br>2354657687<br>2354657687<br>2354657687<br>2354657687<br>2354657687<br>2354657687<br>2354657687<br>2354657687<br>2354657687<br>2354657687 | 24K Nº 4           345572385683745           345572385683745           345572385683745           345572385683745           345572385683745           345572385683745           345572385683745           345572385683745           345572385683745           345572385683745           345572385683745           345572385683745           345572385683745           345572385683745 | VIN *<br>XTA13333333333333333<br>XTA13333333333333<br>XTA13333333333333<br>XTA133333333333333<br>XTA133333333333333<br>XTA133333333333333<br>XTA133333333333333<br>XTA13333333333333<br>XTA13333333333333<br>XTA13333333333333<br>XTA133333333333333<br>XTA1333333333333333<br>XTA1333333333333333<br>XTA13333333333333333<br>XTA13333333333333333<br>XTA133333333333333333<br>XTA13333333333333333333<br>XTA1333333333333333333333<br>XTA1333333333333333333333333<br>XTA133333333333333333333333333333333<br>XTA1333333333333333333333333333333333333 | Эксперт ФИО \$<br>Иванов А.А.<br>Иванов А.А.<br>Иванов А.А.<br>Иванов А.А.<br>Иванов А.А.<br>Иванов А.А.<br>Иванов А.А.<br>Иванов А.А.<br>Иванов А.А.             | Наименование ОТО,<br>«Оператор», ООО «Г<br>«Оператор», ООО «Г<br>«Оператор», ООО «Г<br>«Оператор», ООО «Г<br>«Оператор», ООО «Г<br>«Оператор», ООО «Г<br>«Оператор», ООО «Г<br>«Оператор», ООО «Г<br>«Оператор», ООО «Г | <b>ПТО, адрес ПТО 4</b> айка» 444444, Мос айка» 444444, Мос | Состояние \$<br>Требуется повторный<br>Требуется повторный<br>Требуется повторный<br>Требуется повторный<br>Требуется повторный<br>Требуется повторный<br>Требуется повторный<br>Требуется повторный<br>Требуется повторный |

Рисунок 3 - Макет формы поиска ДК для Эксперта

2. Ввести в поисковые поля требуемые значения.

3. Нажать на кнопку с пиктограммой «Лупа».

Результатом поиска является отображение списка диагностических карт, соответствующих параметрам поискового запроса.

Для просмотра диагностической карты необходимо выбрать диагностическую карту и нажать на нее - откроется форма просмотра диагностической карты. Макет формы просмотра ДК приведен на рисунке 4.

| Едина      | ая автоматизированная иформацио<br>ма технического осмотра                                      | иная ОТО: «Оператор»<br>ПТО: «Большой т | 444444, г. Москва, ул. Барышика, д.24<br>ехосмотр» 444444, г. Москва, ул. 1905 г., д.11 | Эксперт:Ивзнов А.А.<br>Дата: 12.12.2020<br>Доступно ДК: 21 |
|------------|-------------------------------------------------------------------------------------------------|-----------------------------------------|-----------------------------------------------------------------------------------------|------------------------------------------------------------|
| 🔒 Диагност | ические карты                                                                                   |                                         |                                                                                         |                                                            |
|            |                                                                                                 |                                         |                                                                                         |                                                            |
|            |                                                                                                 |                                         |                                                                                         | 0000                                                       |
|            | Статус: Действующая Дата оформления: 12.02.                                                     | 2020                                    |                                                                                         |                                                            |
|            |                                                                                                 |                                         |                                                                                         |                                                            |
|            | д                                                                                               | иагностическая карт                     | ra № 0000000000000                                                                      | 0000                                                       |
|            |                                                                                                 | Сведо                                   | ения о ТС                                                                               |                                                            |
|            | Предоставленный документ                                                                        |                                         |                                                                                         |                                                            |
|            |                                                                                                 | Cenus unven                             |                                                                                         | Korna Bunau.                                               |
|            | ТС зарегистрировано                                                                             | 647589037232                            |                                                                                         | 22.03.2015                                                 |
|            | ST (ST 22)                                                                                      | Кем выдан:                              |                                                                                         |                                                            |
|            |                                                                                                 | гибдд                                   |                                                                                         |                                                            |
|            | VIN:                                                                                            | Год выпуска:                            | Марка ТС:                                                                               | Модель ТС:                                                 |
|            | 86547658765437658                                                                               | 2015                                    | Лада                                                                                    | Гранта                                                     |
|            | Гос.рег. номер :<br>Ф5674А2                                                                     | Кузов №:<br>23453465786543785675        | Шасси (рама) №:<br>4573476                                                              | Дополнительная маркировка:<br>457347686745365463746323     |
|            | Масса без нагрузки (кг):                                                                        | Категория ТС (СРТС или ПТС):            | Категория ТС (ОКП):                                                                     | Пробег ТС (км):                                            |
|            | 1000                                                                                            | В                                       | M1                                                                                      | 800                                                        |
|            | Разрешительная макс.                                                                            | Тип топлива:                            | Тип привода тормозной<br>системы:                                                       | Марка шин:                                                 |
|            | 1 500                                                                                           | Бензин                                  | Механический привод                                                                     | Омскшина                                                   |
|            | Специальное назначение:                                                                         |                                         |                                                                                         |                                                            |
|            | Описание                                                                                        |                                         |                                                                                         |                                                            |
|            | Тахограф или контрольное у                                                                      | стройство (тахограф)                    |                                                                                         |                                                            |
|            | Марка тахографа:<br>647589037232                                                                | Модель тахографа:<br>M3462              | Серийный номер:<br>9037232CC000                                                         |                                                            |
|            |                                                                                                 |                                         |                                                                                         |                                                            |
|            | Газобаллонное оборудования<br>Свидетельство о проведении                                        | Номер:                                  | Дата очередного<br>освидетельствование:                                                 |                                                            |
|            | переиодических испытаний                                                                        | 647589037232                            | 22.03.2015                                                                              |                                                            |
| 1          | Газовый баллон                                                                                  |                                         | Дата последнего                                                                         | Дата очередного                                            |
| 3          | Год выпуска:<br>22.03.2015                                                                      | Серийный номер:<br>647589037232         | освидетельствование:<br>22.03.2014                                                      | освидетельствование:<br>22.03.2015                         |
|            |                                                                                                 |                                         |                                                                                         |                                                            |
|            | Заключе                                                                                         | ние о соответствии или не               | соответствии транспортно                                                                | го средства                                                |
|            | обяз                                                                                            | ательным требованиям бе                 | зопасности транспортных                                                                 | средств                                                    |
| 6          |                                                                                                 |                                         | BETCTBVET                                                                               |                                                            |
|            |                                                                                                 |                                         |                                                                                         |                                                            |
|            | Срок действия ДК: Вид про                                                                       | верки: Оператор тех.осмотра             | Адрес ПТО:                                                                              | Технический эксперт :                                      |
| 8          | 11.12.2020 Первич                                                                               | ная Название                            | г.Москва, 3-й Очаковский<br>6, стр.1                                                    | й пер., Гурьев А.К.                                        |
|            | Фото TC Фото TC в конце                                                                         | осмотра:                                |                                                                                         |                                                            |
| E          |                                                                                                 |                                         |                                                                                         |                                                            |
| 0          | 12/05/2009 12:30<br>12/05/2009 12:30<br>15/07/94/051346*45/05/06/07/85197* c.m. 35/07/94/07/14/ | 45/056474785597° c. m                   |                                                                                         |                                                            |
|            | TRAILER 7 1227" 16 3182 34464C" K.2. 15533007 31207                                             | 36336875444846° a.g                     |                                                                                         |                                                            |
|            | 1111M                                                                                           |                                         |                                                                                         |                                                            |

Рисунок 4 - Макет формы просмотра ДК

#### 3.4. Создание диагностической карты первичного осмотра ТС

Создание ДК первичного осмотра включает в себя заведение ДК в ЕАИСТО, заполнение сведений о транспортном средстве, включая фотографии, внесение информации по результатам проведения технического осмотра, проверку ТС на наличие Отказов и подписание ДК электронной подписью.

Создание ДК инициируется на форме поиска и просмотра ДК. При создании ДК, на основании данных о пропускной способности пункта технического осмотра, полученных из Реестра операторов технического осмотра, ЕАИСТО производит автоматическую проверку и блокирует возможность создания ДК при превышении показателя пропускной способности по суммарному показателю ДК данного ПТО более чем на 5%.

В верхней части экрана на синем фоне под текущей датой расположена строка «Доступно ДК», где в реальном времени отображается количество ДК, которые могут быть созданы до конца текущих суток на ПТО (всеми экспертами данного ПТО суммарно).

При создании ДК, пользователь производит ввод сведений о транспортном средстве, о результатах диагностирования, проверяет наличие отказов в проведении технического осмотра, прикрепляет материалы фотофиксации проведения технического осмотра.

В момент загрузки фотографии ЕАИСТО автоматически производит сверку координат пункта технического осмотра или передвижной диагностической линии, где производится технический осмотр транспортного средства, с координатами загруженной фотографии, а также времени создания фото. В случае расхождения координат в загруженном файле фотографии ЕАИСТО информирует Эксперта. В случае отсутствия координат, а также в случае несоответствия времени создания фотографии установленным требованиям ЕАИСТО автоматически блокирует возможность завершения оформления ДК. Во время оформления ДК периодически выполняется автоматическое сохранение введенных данных на случай разрыва связи, отключения электропитания и т.п. Данный функционал позволяет завершить процесс оформления ДК после технического сбоя. Также доступно принудительное сохранение информации в незавершенной ДК. Доступна функция отказа от завершения оформления ДК без ее подписания.

# 3.5. Создание ДК первичного осмотра ТС категорий, отличных от М2, М3 (автобусы)

Для создания ДК автобуса требуется выполнить следующие действия:

- 1. Открыть раздел «Диагностические карты».
- 2. Нажать на кнопку «+ ДК».
- Если пропускная способность превышена по суммарному показателю ДК данного ПТО более чем на 5%, то откроется модальное окно с предупреждением о невозможности создать ДК.
- Если пропускная способность не превышена, то откроется модальное окно для выбора категории TC, в котором возможен выбор только из тех категорий, которые входят в область аккредитации ОТО и Эксперта.

| ЕАИСТО               | ОТО: «ОТО 2» 620000, г. СПБ, ул. ОТО2, д.<br>ПТО: «РТО in ОТО 2» 121121, г. поле | 12                                                       | Эксперт: Зайцева Э. Э.<br>Дата: 09.07.2020 |  |
|----------------------|----------------------------------------------------------------------------------|----------------------------------------------------------|--------------------------------------------|--|
| Диагностические харт | b.                                                                               | Выберите категорию ТС                                    |                                            |  |
|                      | Диагностическа                                                                   |                                                          | e                                          |  |
| 📋 Сведения о ТС      |                                                                                  | Категория ТС должна соответствовать области аккредитации |                                            |  |
| 🚱 Диагностика        | Предоставленный                                                                  | пункта технического осмотра и технического эксперта      |                                            |  |
| <b>О</b> Заключение  | • стс                                                                            | OTHORNET Ruffager                                        | Когда выдан: *                             |  |
| 🖹 Отказы             | О ПТС<br>ЭПТС<br>Собственник инострани                                           | Огменить                                                 |                                            |  |
|                      | VIN:                                                                             | Год выпуска: *                                           | Марка: *                                   |  |
|                      | Модель: *                                                                        | Гос.рег. номер *                                         | Kysob Nº:                                  |  |

Макет модального окна приведен на рисунке 5.

Рисунок 5 – Макет модального окна для выбора категории ТС

- 5. Выбрать категорию TC, прибывшего для прохождения процедуры технического осмотра нажать на кнопку «Выбрать».
- 6. Откроется форма создания ДК. Макет формы создания ДК, раздел «Сведения о TC» приведен на рисунке 6.

| 🛃 Диагностические карты                                                                                                    |                                                                                       |                                                                                  |                                                                                                    |                                                                                                    |
|----------------------------------------------------------------------------------------------------|---------------------------------------------------------------------------------------|----------------------------------------------------------------------------------|----------------------------------------------------------------------------------------------------|----------------------------------------------------------------------------------------------------|
|                                                                                                    | Диагностическая карта тран                                                            | спортного средства                                                               |                                                                                                    | $\bigcirc \bigcirc \bigcirc$                                                                                                    |
| 🗐 Сведения о ТС                                                                                                    |                                                                                       | Сведен                                                                           | ия о ТС                                                                                                 |                                                                                                    |
| Диагностика                                                                                                    | Предоставленный документ                                                              |                                                                                  |                                                                                                    |                                                                                                    |
| Mar and a second second | 🔘 стс                                                                                 | Серия, номер*                                                                    |                                                                                                    | Когда выдан*                                                                                                    |
| 🥥 Заключение                                                                                                    | 🔘 птс                                                                                 |                                                                                  |                                                                                                    |                                                                                                    |
| Наличие отказов                                                                                                    | 🔘 ЭПТС                                                                                | Кем выдан*                                                                       |                                                                                                    |                                                                                                    |
|                                                                                                    | Собственник иностранный<br>гражданин                                                  |                                                                                  |                                                                                                    |                                                                                                    |
|                                                                                                    | VIN*                                                                                  | Год выпуска ТС*                                                                  | Марка TC*                                                                                               | Модель ТС*                                                                                                    |
|                                                                                                    |                                                                                       |                                                                                  |                                                                                                    |                                                                                                    |
|                                                                                                    | Отсутствует                                                                           | 1/                                                                               | 111                                                                                                    | <b>П</b> арадии во 100 и 100 и 100 |
|                                                                                                    | Тос.рег. номер                                                                        | Кузов №                                                                          | Шасси (рама) №                                                                                          | дополнительная маркировка                                                                                                    |
|                                                                                                    |                                                                                       |                                                                                  |                                                                                                    |                                                                                                    |
|                                                                                                    | Massa 6aa uasaawee (un)*                                                              |                                                                                  |                                                                                                    | Deefer TC (ma)*                                                                                                    |
|                                                                                                    | масса без нагрзуки (кг)                                                               | категория тс (сетс или ттс)                                                      | Категория ТС (ОКП)                                                                                      | Пробег ГС (км)                                                                                                    |
|                                                                                                    |                                                                                       |                                                                                  |                                                                                                    |                                                                                                    |
|                                                                                                    | Разрешенная макс.масса (кг)*                                                          | Тип топлива*                                                                     | Тип привода тормозной<br>системы*                                                                       | Марка шин*                                                                                                    |
|                                                                                                    |                                                                                       |                                                                                  |                                                                                                    |                                                                                                    |
|                                                                                                    | Специальное назначение                                                                |                                                                                  |                                                                                                    | • •                                                                                                    |
|                                                                                                    |                                                                                       |                                                                                  |                                                                                                    |                                                                                                    |
|                                                                                                    | Отсутствует                                                                           |                                                                                  |                                                                                                    |                                                                                                    |
|                                                                                                    | Тахограф или контрольное ус                                                           | тройство (тахограф)                                                              |                                                                                                    |                                                                                                    |
|                                                                                                    | Марка тахографа*                                                                      | Модель тахографа*                                                                | Серийный номер*                                                                                         |                                                                                                    |
|                                                                                                    |                                                                                       |                                                                                  |                                                                                                    |                                                                                                    |
|                                                                                                    |                                                                                       |                                                                                  |                                                                                                    |                                                                                                    |
|                                                                                                    | Газобаллонное оборудование                                                            |                                                                                  |                                                                                                    |                                                                                                    |
|                                                                                                    | 🛃 В наличии                                                                           | Номер*                                                                           | Дата очередного<br>освидетельствования*                                                                 |                                                                                                    |
|                                                                                                    | Свидетельство о проведении<br>переиодических испытаний                                |                                                                                  |                                                                                                    |                                                                                                    |
|                                                                                                    |                                                                                       |                                                                                  |                                                                                                    |                                                                                                    |
|                                                                                                    | Газовый баллон                                                                        |                                                                                  |                                                                                                    |                                                                                                    |
|                                                                                                    | For purpurput                                                                         | <b>C</b> ออนชีมเหลี แอนออ <sup>*</sup>                                           | Дата последнего                                                                                         | Дата очередного                                                                                                    |
|                                                                                                    | тод выпуска                                                                           | Серииный номер                                                                   | освидетельствования                                                                                     |                                                                                                    |
|                                                                                                    |                                                                                       |                                                                                  |                                                                                                    |                                                                                                    |
|                                                                                                    | Фотография ТС:*                                                                       |                                                                                  |                                                                                                    |                                                                                                    |
|                                                                                                    | Выбрать файл Обзор                                                                    |                                                                                  | <b>***</b> **                                                                                           |                                                                                                    |
|                                                                                                    | Допустимый формат файла: .jpg, .jpeg, .png,<br>в формате МІРЕС. Объем файла должен бы | или род или одиночный кадр видеоряда<br>ть не менее 300 и не более 700 килобайт. | 12.05.2020 11:30<br>5847294535345*45'056474783839597* с. ш.<br>3565656738297*56'55687344478488846* в. д |                                                                                                    |

Рисунок 6 – Макет формы создания ДК, раздел «Сведения о ТС»

- 7. Заполнить все доступные поля и нажать на кнопку « Э» для проверки наличия отказов в автоматическом режиме.
- 8. Если по введенным данным в ЕАИСТО имеются отказы в оказании

услуг по проведению технического осмотра, то появится соответствующее сообщение (рис. 7). Если данных об отказах нет, то перейти к п. 12 данной инструкции.

| СС Единая автом<br>система техни | атизнрованная иформационная ОТО: «ОТО 2» é<br>ического осмотра ПТО: «Inspectio | i20000, r. CR6, yri. CTO2, <u>p. 12</u><br>in point spbx 198096, i |                     | Эксперт: Зайцева Е.<br>Дата: 08.07.2020 |  |
|----------------------------------|--------------------------------------------------------------------------------|--------------------------------------------------------------------|---------------------|-----------------------------------------|--|
|                                  |                                                                                | По введенным дан                                                   | ным найдены отказы  |                                         |  |
|                                  | Диагностическая карта транспортно                                              | го средства                                                        | едении ТО           |                                         |  |
| 📄 Сведения о ТС                  |                                                                                | E.L.                                                               | ок                  |                                         |  |
| Диагностика                      |                                                                                |                                                                    |                     |                                         |  |
| Эаключение                       | Предоставленный документ                                                       |                                                                    |                     |                                         |  |
| 🔒 Отказы                         | • crc                                                                          | Серия, колоре соверстве терез про-                                 | ion)                | Когда выдан: '                          |  |
|                                  | O ante                                                                         |                                                                    |                     |                                         |  |
|                                  | Собстванник иностранный граждании                                              | Кем выдан: *                                                       |                     |                                         |  |
|                                  |                                                                                |                                                                    |                     |                                         |  |
|                                  |                                                                                | Fon surveya: *                                                     | Manyar <sup>a</sup> |                                         |  |
|                                  |                                                                                |                                                                    |                     |                                         |  |
|                                  | П ріскісівіні                                                                  |                                                                    |                     |                                         |  |
|                                  | Гос.рег. номер *                                                               | Kysoa Nº:                                                          | Шасси (рама) №      | Дополнительная мархировка               |  |
|                                  | A565HE99                                                                       |                                                                    |                     |                                         |  |
|                                  |                                                                                |                                                                    | C orcytcheyer       |                                         |  |

Рисунок 7 – Макет сообщения о найденных отказах в проведении ТО

9. Нажать на кнопку «ОК».

| C | Единая автоматизированная иформационная<br>система технического осмотра |                |                  | ОТО: «Оператор» 444444, г. Москва, ул. Барышиха, д.24<br>ПТО: «Большой техосмотр» 444444, г. Москва, ул. 1905 г., д.11 |                                      |               | Эксперт: Степнов И.Т.<br>Дата: 12.12.2020<br>Доступно ДК: 21 | [→ Выйти         |
|---|-------------------------------------------------------------------------|----------------|------------------|----------------------------------------------------------------------------------------------------|--------------------------------------|---------------|--------------------------------------------------------------|------------------|
| B | Диагностические карты                                                   |                |                  |                                                                                                    |                                      |               |                                                              |                  |
|   | Диагностическая карта транспортного средства                            |                |                  |                                                                                                    |                                      |               | $\Theta$                                                     |                  |
|   | Сведения о ТС                                                           |                |                  |                                                                                                    | Найдены отказы                       |               |                                                              |                  |
| 9 | Диагностика                                                             | Номер отказа 🖨 | Дата 🗘           | VIN \$                                                                                                    | Кузов № ≑                            | грн \$        | Шасси (рама) № ‡                                             | Основание 🕈      |
| Ø | Заключение                                                              | 000000001      | 02.01.2020       | XTA13768574653478                                                                                                    | 45673645387658473647                 | 456345        | 564785                                                       | Непредоставление |
|   | Наличие отказов                                                         | 000000001      | 02.01.2020       | XTA13768574653478                                                                                                    | 45673645387658473647                 | 456345        | 564785                                                       | Непредоставление |
|   |                                                                         | 000000001      | 02.01.2020       | XTA13768574653478                                                                                                    | 45673645387658473647                 | 456345        | 564785                                                       | Непредоставление |
|   |                                                                         |                |                  |                                                                                                    |                                      |               |                                                              |                  |
|   |                                                                         |                |                  |                                                                                                    |                                      |               |                                                              |                  |
|   |                                                                         |                |                  |                                                                                                    |                                      |               |                                                              |                  |
|   |                                                                         |                |                  |                                                                                                    |                                      |               |                                                              |                  |
|   |                                                                         |                |                  |                                                                                                    |                                      |               |                                                              |                  |
|   |                                                                         |                |                  |                                                                                                    |                                      |               |                                                              |                  |
|   |                                                                         |                |                  |                                                                                                    |                                      |               |                                                              |                  |
| - |                                                                         | Техническая    | поддержка Единой | автоматизированной информацио                                                                                          | нной системы технического осмотра: 8 | 800 888 88 88 |                                                              |                  |

Рисунок 8 – Макет раздела о наличии отказов

- 10. В открывшемся разделе (рис. 8) просмотреть информацию по имеющимся отказам, нажав на строчку с отказом.
- 11. Нажать на кнопку «Сведения о ТС» в списке меню формы создания ДК.
- 12. Заполнить все обязательные поля.
- 13. Загрузить фотографию ТС, сделанную на пункте ТО в начале

процедуры технического осмотра согласно требованиям Приказа Минтранса России от 31 марта 2020 г. N 97.

- 14. Нажать на кнопку «Диагностика» в списке меню формы создания ДК.
- 15. При необходимости, по результатам проведения технического диагностирования, заполнить сведения о выявленных нарушениях в подразделах диагностики: «Тормозные системы», «Рулевое управление», «Внешние световые приборы», «Стеклоочистители и стеклоомыватели», «Шины и колеса», «Двигатель и его системы», «прочие элементы конструкции».
- 16. Перейти в подраздел «Результаты диагностирования».
- Загрузить фотографию TC, сделанную на пункте TO в конце процедуры технического осмотра согласно требованиям Приказа Минтранса России от 31 марта 2020 г. N 97.
- 18. Нажать на кнопку «Заключение» в списке меню формы создания ДК.
- 19. Выбрать доступный сертификат ЭП в поле выбора сертификата.
- 20. Нажать на кнопку «Сохранить ДК».
- 21. В появившемся модальном окне (рис. 9) нажать на необходимую кнопку: «Завершить», «Распечатать ДК», «Отправить ДК на электронный адрес заявителя», «Скачать ДК».

22.Для продолжения работы нажать кнопку «Завершить»

выдается сообщение о сохранении ДК

23. Выдается сообщение о сохранении ДК.

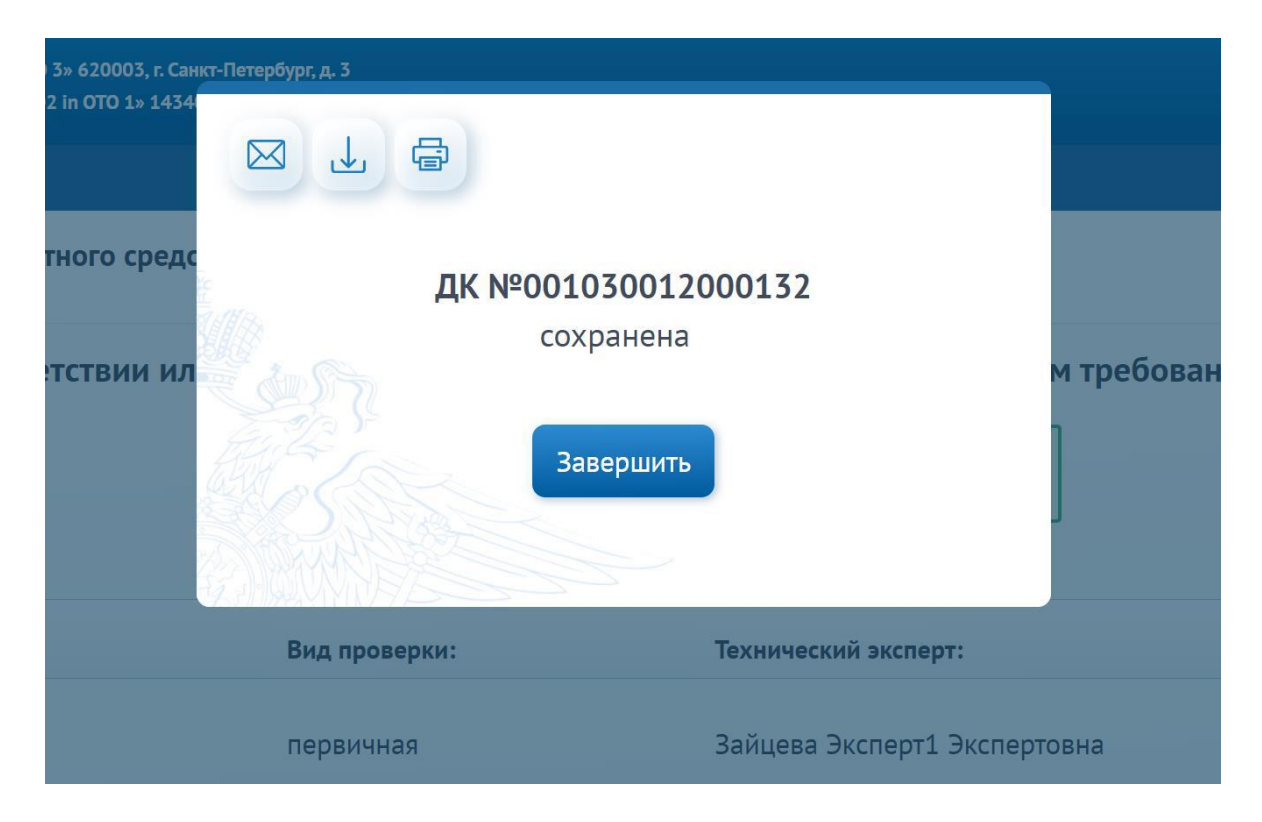

Рисунок 9 – Макет модального окна с сообщением о сохранении ДК

Макеты форм ввода данных по результатам диагностики представлены на рисунках 10–11.

| Единая автоматизиров<br>система технического                    | ванная иформационная ОТО: «Оператор» 44444, г. Москва, ул. Барышика, д.24 Эксперт: Степнов А. Стериов А. ПТО: «Большой техосмотр» 44444, г. Москва, ул. 1905 г., д.11 Дата: 12.12.2020 Доступно ДК: 21 | • Выйти   |
|-----------------------------------------------------------------|----------------------------------------------------------------------------------------------------|-----------|
| 🖺 Диагностические карты                                         |                                                                                                    |           |
|                                                                 | Диагностическая карта транспортного средства                                                                                                    | $\odot$   |
| 📋 Сведения о ТС                                                 | Обязательные требования безопасности, предъявляемые к транспортным средствам при проведении технического осмот                                                                                         | pa        |
| 🚱 Диагностика                                                   | І.Тормозные системы                                                                                                    |           |
| I.Тормозные системы                                             | 01 Соответствие показателей эффективности торможения и устойчивости торможения                                                                                                    | $\odot$   |
| II.Рулевое управление                                           | 02 Соответствие разности тормозных сил установленным требованиям                                                                                                    | $\odot$   |
| ПЕ III.Внешние световые приборы                                 | 03 Работоспособность рабочей тормозной системы автопоездов с пневматическим тормозным приводом в режиме аварийного<br>(автоматического) торможения                                                     | $\odot$   |
| (V. Стеклоочистители                                            | 04 Отсутствие утечек сжатого воздуха из колесных тормозных камер                                                                                                    | $\odot$   |
| У. Шины и колеса                                                | Отсутствие подтеканий тормозной жидкости, нарушения герметичности трубопроводов или соединений в гидравлическом<br>тормозном приводе                                                                   | $\oslash$ |
| Корани и его системы                                            | 06 Отсутствие коррозии, грозящей потерей герметичности или разрушением                                                                                                    | $\odot$   |
| 🖉 VII. Прочне злементы                                          | 07 Отсутствие механических повреждений тормозных трубопроводов                                                                                                    | 0         |
| Результаты<br>диагностирования<br>Заключение<br>Наличие отказов | Предмет проверки (узел, деталь, arperat)<br>Содержание невыполненного требования (с указанием нормативного источника)                                                                                  |           |
|                                                                 | повреждений                                                                                                    |           |
|                                                                 | Результаты диагностирования<br>Наименование параметра                                                                                                    | $\otimes$ |
|                                                                 | Нижняя граница Результат проверки Верхняя граница                                                                                                    |           |
|                                                                 | $( \mathbf{G} )$                                                                                                    | $\otimes$ |
|                                                                 | 08 Отсутствие трещин остаточной деформации деталей тормозного привода                                                                                                    | $\odot$   |
|                                                                 | 09 Исправность средств сигнализации и контроля тормозных систем                                                                                                    | $\odot$   |
|                                                                 | 10 Отсутствие набухания тормозных шлангов под давлением, трещин и видимых мест перетирания                                                                                                    | $\odot$   |
|                                                                 | 11 Расположение и длина соединительных шлангов пневматического тормозного привода автопоездов                                                                                                    | $\odot$   |

Рисунок 10 – Макет формы ввода данных о тормозных системах

| Единая автоматизирова система технического о  | анная иформационная ОТО: «Опе<br>осмотра ПТО: «Бол                                                           | ратор» 444444, г. Москва, ул. Бары<br>ьшой техосмотр» 444444, г. Москв | шиха, д.24<br>а, ул. 1905 г., д.11                                                                 | Эксперт:Иванов А.А.<br>Дата: 12.12.2020<br>Доступно ДК: 21 | [→ Выйти |
|-----------------------------------------------|----------------------------------------------------------------------------------------------------|------------------------------------------------------------------------|----------------------------------------------------------------------------------------------------|------------------------------------------------------------|----------|
| 🔒 Диагностические карты                       |                                                                                                    |                                                                        |                                                                                                    |                                                            |          |
|                                               | Диагностическая карта транспортног                                                                           | о средства                                                             |                                                                                                    |                                                            |          |
| 📄 Сведения о ТС                               |                                                                                                    | Результаты диа                                                         | гностирования                                                                                      |                                                            |          |
| 💭 Диагностика                                 | Результаты диагностирования                                                                                  |                                                                        |                                                                                                    |                                                            |          |
|                                               | Наименование параметра                                                                                       |                                                                        |                                                                                                    |                                                            | Пункт №  |
| 1. пормозные системы                          | Параметр 1                                                                                                   |                                                                        |                                                                                                    |                                                            | 07       |
| П.Рулевое управление                          | Нижняя граница                                                                                               | Результат проверки                                                     |                                                                                                    | Верхняя граница                                            |          |
| П ИІ.Внешние световые<br>приборы              | Данные                                                                                                    | Данные                                                                 |                                                                                                    | Данные                                                     |          |
| IV. Стеклоочистители<br>и стеклоомыватели     | Наименование параметра                                                                                       |                                                                        |                                                                                                    |                                                            | Пункт №  |
| V. Шины и колеса                              | Параметр 2                                                                                                   |                                                                        |                                                                                                    |                                                            | 08       |
| н VI. Двигатель                               | Нижняя граница                                                                                               | Результат проверки                                                     |                                                                                                    | Верхняя граница                                            |          |
| и его системы                                 | Данные                                                                                                    | Данные                                                                 |                                                                                                    | Данные                                                     |          |
| конструкции<br>Результаты<br>диагностирования | Невыполненные требования <sup>*</sup><br>Предмет проверки (узел, деталь, arperaт)                            |                                                                        |                                                                                                    |                                                            | Пункт №  |
| Заключение                                    | Предмет проверки 1                                                                                           |                                                                        |                                                                                                    |                                                            | 10       |
|                                               | Содержание невыполненного требования (                                                                       | с указанием нормативног                                                | о источника)                                                                                       |                                                            |          |
| наличие отказов                               | Отсутствие механических<br>повреждений                                                                       |                                                                        |                                                                                                    |                                                            |          |
|                                               | Предмет проверки (узел, деталь, агрегат)                                                                     |                                                                        |                                                                                                    |                                                            | Пункт №  |
|                                               | Предмет проверки 2                                                                                           |                                                                        |                                                                                                    |                                                            | 12       |
|                                               | Содержание невыполненного требования (                                                                       | с указанием нормативног                                                | о источника)                                                                                       |                                                            |          |
|                                               | Отсутствие механических<br>повреждений                                                                       |                                                                        |                                                                                                    |                                                            |          |
|                                               | Примечание                                                                                                   |                                                                        |                                                                                                    |                                                            |          |
|                                               |                                                                                                    |                                                                        |                                                                                                    |                                                            |          |
|                                               | Фотография ТС:*                                                                                              |                                                                        |                                                                                                    |                                                            |          |
|                                               | Выбрать файл Обзор 🕒                                                                                         |                                                                        | <b>8</b>                                                                                           |                                                            |          |
|                                               | Допустиный формат файла: jpg.jpgg.png, или png или о<br>в формате MIPEG. Объем файла должен быть не менее 30 | диночный кадр видеоряда<br>0 и не более 700 килобайт.                  | 12.03.2020 11:50<br>5847294555345*45'056474783839397* c. i<br>5565656738297*36*5568734447848846* a |                                                            |          |
|                                               | Техническае полоепика Елиной зетоматизиореан                                                                 | นมานี้ แม่ต้อกษระเพณมณี การรอบม รองมม                                  | uecyoro ocwanta: 8 800 888 88 8                                                                    | 9                                                          |          |

Рисунок 11 - Макет формы «Результаты диагностирования»

| Единая автоматизирован<br>система технического осн | іная иформационная<br>мотра                                                                                                    | ОТО: «Оператор» 444444, г. Москва, ул. Б<br>ПТО: «Большой техосмотр» 444444, г. Мо | арышиха, д.24<br>xxва, ул. 1905 г., д.11 | Эксперт: Степнов А.А.<br>Дата: 12.12.2020<br>Доступно ДК: 21 | [→ Выйти                                     |  |
|----------------------------------------------------|----------------------------------------------------------------------------------------------------|------------------------------------------------------------------------------------|------------------------------------------|--------------------------------------------------------------|----------------------------------------------|--|
| 🖹 Диагностические карты                            |                                                                                                    |                                                                                    |                                          |                                                              |                                              |  |
| Диагностическая карта транспортного средства       |                                                                                                    |                                                                                    |                                          |                                                              | $(\underline{\bullet}, \underline{\otimes})$ |  |
| 📋 Сведения о ТС                                    | Заключение о соответствии или несоответствии транспортного средства обязательным требованиям безопасности транспортных средств |                                                                                    |                                          |                                                              |                                              |  |
| 🚱 Диагностика                                      |                                                                                                    |                                                                                    |                                          |                                                              |                                              |  |
| Заключение                                         |                                                                                                    | Соот                                                                               | зетствует                                |                                                              |                                              |  |
| Наличие отказов                                    |                                                                                                    |                                                                                    |                                          |                                                              |                                              |  |
|                                                    | Срок действия*                                                                                                    | Вид проверки                                                                       | Технический экспер                       | <b>π</b>                                                     |                                              |  |
|                                                    | 11.02.2020                                                                                                    | Первичная                                                                          | Иванов А.А.                              | Доступные сер                                                | тификаты 🗸                                   |  |
|                                                    |                                                                                                    |                                                                                    |                                          | C                                                            | охранить ДК                                  |  |
|                                                    |                                                                                                    |                                                                                    |                                          |                                                              |                                              |  |
|                                                    |                                                                                                    |                                                                                    |                                          |                                                              |                                              |  |
|                                                    | Техническая поддержка Баин                                                                                                    | латоматичнованной информационной системы те                                        | ахнического осмотра: 8 800 888 88 88     |                                                              |                                              |  |

Рисунок 12 – Макет формы Заключения

Результатом выполнения вышеуказанных действий при выдаче заключения о соответствии является сохранение ДК в статусе «Действующая» и в состоянии «ДК выдана».

В случае выявления при проведении ТО несоответствия транспортного средства требованиям установленных норм, выдается ДК с отметкой о несоответствии транспортного средства обязательным требованиям к безопасности транспортных средств и указанием срока, до которого транспортному средству необходимо пройти повторный технический осмотр, ДК сохраняется в статусе «Действующая» и в состоянии «Требуется повторный осмотр». Пример заключения с отметкой о несоответствии приведен на рисунке 13.

| Единая автоматизированн<br>система технического осм | ная иформационная ОТО:<br>отра ПТО:                                                                                            | «Оператор» 444444, г. Москва, ул. Ба<br>«Большой техосмотр» 444444, г. Мос | рышиха, д.24<br>ква, ул. 1905 г., д.11 | Эксперт: Степнов А.А.<br>Дата: 12.12.2020<br>Доступно ДК: 21 | [→ Выйти    |  |
|-----------------------------------------------------|----------------------------------------------------------------------------------------------------|----------------------------------------------------------------------------|----------------------------------------|--------------------------------------------------------------|-------------|--|
| 🗟 Диагностические карты                             |                                                                                                    |                                                                            |                                        |                                                              |             |  |
|                                                     | Диагностическая карта транспорт                                                                                                | гного средства                                                             |                                        |                                                              | (•,) (×)    |  |
| Сведения о ТС                                       | Заключение о соответствии или несоответствии транспортного средства обязательным требованиям безопасности транспортных средств |                                                                            |                                        |                                                              |             |  |
| 🚱 Диагностика                                       |                                                                                                    |                                                                            |                                        |                                                              |             |  |
| Заключение                                          |                                                                                                    | () Не соот                                                                 | ветствует                              |                                                              |             |  |
| Наличие отказов                                     |                                                                                                    |                                                                            | 50                                     |                                                              |             |  |
|                                                     | Повторный тех.осмотр пройти до:*                                                                                               | Вид проверки                                                               | Технический эксперт                    | r -                                                          |             |  |
|                                                     | 11.02.2020                                                                                                    | Первичная                                                                  | Иванов А.А.                            | Доступные серт                                               | тификаты 🗸  |  |
|                                                     |                                                                                                    |                                                                            |                                        | Ca                                                           | охранить ДК |  |
|                                                     |                                                                                                    | undasuuda uudankusuunu durakuu saa                                         | HUNDERDER OCMOTTO: 8 800 888 89 88     |                                                              |             |  |

Рисунок 13 - Макет заключения с отметкой о несоответствии

## 3.6. Создание ДК первичного осмотра ТС категорий М2, М3 (автобусы)

Для создания ДК автобуса требуется выполнить следующие действия:

- 1. Открыть раздел «Диагностические карты».
- 2. Нажать на кнопку «+ ДК».
- Если пропускная способность превышена по суммарному показателю ДК данного ПТО более чем на 5%, то откроется модальное окно с предупреждением о невозможности создать ДК.
- Если пропускная способность не превышена, то откроется модальное окно для выбора категории TC, в котором возможен выбор только из тех категорий, которые входят в область аккредитации ОТО и Эксперта.
- 5. Выбрать категорию ТС М2 или М3.
- 6. Откроется форма создания ДК.
- 7. Заполнить все доступные поля и нажать на кнопку с пиктограммой « ,
- Если по введенным данным в ЕАИСТО имеются отказы в оказании услуг по проведению технического осмотра, то появится соответствующее сообщение (рис. 7). Если данных об отказах нет, то

перейти к п.12 данной инструкции.

- 9. Нажать на кнопку «ОК».
- 10.В открывшемся разделе просмотреть информацию по имеющимся отказам, нажав на строчку с отказом.
- 11. Нажать на кнопку «Сведения о TC» в списке меню формы создания ДК.
- 12. Заполнить все обязательные поля.
- Загрузить фотографию TC, сделанную на пункте TO в начале процедуры технического осмотра согласно требованиям Приказа Минтранса России от 31 марта 2020 г. N 97.
- 14. Нажать на кнопку «Диагностика» в списке меню формы создания ДК.
- 15. При необходимости, по результатам проведения технического диагностирования, заполнить сведения о выявленных нарушениях в подразделах диагностики: «Тормозные системы», «Рулевое управление», «Внешние световые приборы», «Стеклоочистители и стеклоомыватели», «Шины и колеса», «Двигатель и его системы», «прочие элементы конструкции».
- 16. Перейти в подраздел «Результаты диагностирования».
- Загрузить фотографию TC, сделанную на пункте TO в конце процедуры технического осмотра согласно требованиям Приказа Минтранса России от 31 марта 2020 г. N 97.
- 18. Нажать на кнопку «Заключение» в списке меню формы создания ДК.
- 19. В разделе «Заключение» ввести код сотрудника ГИБДД, который участвует в техическом осмотре данного ТС (автобуса).
- 20. Выбрать появившуюся подсказку с именем сотрудника, убедившись, что имя указано верно.
- 21. В поле выбора сертификата ЭП выбрать свой сертификат.
- 22. Нажать на кнопку «Требуется заключение ГИБДД».
- 23. В появившемся модальном окне нажать на кнопку «Завершить».

Результатом выполнения шагов является сохранение ДК в статусе «Действующая» и в состоянии «Требуется заключение ГИБДД». Макет заключения в случае осмотра автобуса приведен на рисунке 14.

| Единая автоматизировая<br>система технического ос | нная иформационная О<br>мотра П                                                                                                | IO: «Оператор» 444444, г. Москва, ул. Барышиха, д<br>IO: «Большой техосмотр» 444444, г. Москва, ул. 19 | .24<br>05 г., д.11      | Эксперт: Степнов А.А.<br>Дата: 12.12.2020<br>Доступно ДК: 21 | [→ Выйти               |  |  |
|---------------------------------------------------|----------------------------------------------------------------------------------------------------|----------------------------------------------------------------------------------------------------|-------------------------|--------------------------------------------------------------|------------------------|--|--|
| 🗟 Диагностические карты                           |                                                                                                    |                                                                                                    |                         |                                                              |                        |  |  |
|                                                   | Диагностическая карта трансп                                                                                                   | ортного средства                                                                                       |                         |                                                              | $(\mathbf{e}) \otimes$ |  |  |
| 📋 Сведения о ТС                                   | Заключение о соответствии или несоответствии транспортного средства обязательным требованиям безопасности транспортных средств |                                                                                                    |                         |                                                              |                        |  |  |
| 🖗 Диагностика                                     |                                                                                                    |                                                                                                    |                         |                                                              |                        |  |  |
| Заключение                                        |                                                                                                    | Иедостатков не выя                                                                                     | авлено                  |                                                              |                        |  |  |
| Наличие отказов                                   |                                                                                                    |                                                                                                    |                         |                                                              |                        |  |  |
|                                                   | Срок действия* Вид провер                                                                                                    | ки Код сотрудника ГИБДД*                                                                               | Технический эксп        | ерт* Сертификат                                              |                        |  |  |
|                                                   | 11.02.2020 👸 Первичная                                                                                                    | K-002 Q                                                                                                | Иванов А.А.             | Доступные серт                                               | гификаты 🗸             |  |  |
|                                                   |                                                                                                    | Андрей Владимирович Д.                                                                                 |                         |                                                              |                        |  |  |
|                                                   |                                                                                                    |                                                                                                    |                         | Требуется заключ                                             | ение ГИБДД             |  |  |
|                                                   |                                                                                                    |                                                                                                    |                         |                                                              |                        |  |  |
|                                                   |                                                                                                    |                                                                                                    |                         |                                                              |                        |  |  |
|                                                   | Техническая поддержка Единой автог                                                                                             | атизированной информационной системы технического о                                                    | смотра: 8 800 888 88 88 |                                                              |                        |  |  |

Рисунок 14 – Макет заключения с отметкой, требующей заключения Инспектора ГИБДД

## 3.7. Внесение данных в ЕАИСТО в случае возникновения неполадки, вследствие которой передача сведений в ЕАИСТО стала невозможна

Существует возможность внесения данных в ЕАИСТО в течение 24 часов после возникновения неполадки, вследствие которой передача сведений в ЕАИСТО стала невозможна.

1. При входе в ЕАИСТО после устранения причин неполадки, вызвавшей невозможность передачи данных в ЕАИСТО, Эксперту, который на момент возникновения неполадки начал оформлять ДК в ЕАИСТО, доступно только два действия – продолжение заполнения созданного до возникновения неполадки черновика ДК, или отказ от продолжения оформления этого черновика.

2. В случае, если пользователь продолжил заполнение ДК ЕАИСТО проверяет, сколько времени прошло с момента создания черновика ДК.

3. Если промежуток времени менее 4 часов, то пользователь может продолжить заполнение начатой ДК с того места, где прервался, все ранее внесенные данные сохраняются.

4. Если промежуток времени более 4, но менее 24 часов, то пользователь имеет возможность продолжить заполнение ДК с того места, где прервался, все ранее внесенные данные сохраняются. Однако, в разделе «Заключение» необходимо заполнить дату, временя и причины возникшей неполадки и временя ее устранения согласно составленному акту.

5. Если промежуток времени превысил 24 часа, то оформление ДК прекращается автоматически. Нет возможности продолжить заполнение начатого черновика.

6. Проверки времени создания фото, загружаемых в разделах «Сведения о TC» и «Результаты диагностирования» происходят с учетом времени создания черновика, т.к. фото должны быть сделаны в день проведения TO, а это день, в который возникла неполадка.

Для выполнения функции внесения данных в ЕАИСТО в случае возникновения неполадки, вследствие которой передача сведений в ЕАИСТО стала невозможна требуется выполнить следующие действия:

- 1. Войти в ЕАИСТО при помощи ЭП.
- 2. В открывшейся форме создания ДК продолжить заполнять данные, или нажать на кнопку с пиктограммой «<sup>®</sup>» для прекращения оформления ДК.
- Если на момент входа в ЕАИСТО от времени возникновения неполадки прошло менее 4 часов, то продолжить оформление ДК в обычном порядке.
- 4. Если на момент входа в ЕАИСТО прошло более 4, но менее 24 часов, то в разделе «Заключение» заполнить обязательные поля информации об акте, описывающем неполадку составленном и подписанном Экспертом.
- 5. В поле выбора сертификата ЭП выбрать свой сертификат.

6. Нажать на кнопку «Сохранить ДК».

Результатом выполнения функции является сохранение ДК в статусе «Действующая» и состоянии «ДК выдана». В ДК сохраняется информация об Акте, внесенная в разделе «Заключение».

## **3.8.** Создание диагностической карты по результатам повторного осмотра TC

Создание ДК по результатам повторного осмотра транспортного средства выполняется в случае выявления несоответствий при первичном осмотре.

Эксперт выполняет поиск ДК, созданной при первичном ТО, на форме поиска и просмотра ДК, указав статус или данные ТС (например, «VIN» или «Государственный регистрационный номер»). В случае если срок проведения повторного осмотра не истек (дата первичного осмотра отстоит от текущей не более, чем на 20 дней), пользователю доступно формирование новой ДК на основании данных первичного осмотра: создается новая ДК со всеми сведениями, указанными при первичном осмотре за исключением фотографий и показателей одометра. Пользователь заполняет раздел «Диагностика» в тех полях, в которых были найдены несоответствия при первичном осмотре и прикрепляет новые фотографии. Далее ЕАИСТО формирует заключение о соответствии (или несоответствии) транспортного средства обязательным требованиям безопасности транспортных средств, пользователь переходит в раздел «Заключение» и нажимает на кнопку сохранения ДК.

Для создания ДК повторного осмотра ТС любой категории требуется выполнить следующие действия:

- 1. Открыть раздел «Диагностические карты».
- Задать в поисковые поля требуемые значения по TC, которому требуется повторный TO или номер ДК первичного осмотра, нажать на кнопку с пиктограммой «Лупа».
- 3. Выбрать строчку с найденной ДК в состоянии «Требуется повторный осмотр».

- 4. В открывшейся форме просмотра ДК нажать на кнопку «Создать ДК повторного осмотра».
- 5. Заполнить обязательные доступные поля.
- 6. Нажать на кнопку «Диагностика» в списке меню формы создания ДК.
- 7. Заполнить информацию в тех полях, в которых были найдены несоотсветсвия на первичном ТО.
- 8. Перейти в подраздел «Результаты диагностирования».
- 9. Загрузить фотографию TC, сделанную на пункте TO в конце процедуры технического осмотра согласно требованиям Приказа Минтранса
   России

от 31 марта 2020 г. N 97.

- 10. Нажать на кнопку «Заключение» в списке меню формы создания ДК.
- 11. Выбрать доступный сертификат ЭП в поле выбора сертификата.
- 12. Нажать на кнопку «Сохранить ДК».
- 13. В появившемся модальном окне нажать на необходимую кнопку: «Завершить», «Распечатать ДК», «Отправить ДК на электронный адрес заявителя», «Скачать ДК».

Результатом выполнения функции является сохранение ДК в статусе «Действующая» и состоянии «ДК выдана». В ДК сохраняется информация об Акте, внесенная в разделе «Заключение».

# 3.9. Исправление ошибки (опечатки) в ДК, возвращенной Инспектором ГИБДД

Доступна функция исправления ошибки (опечатки), обнаруженной Инспектором ГИБДД при совместном проведении ТО ТС категорий М2, М3 (автобусы).

Для выполнения функции исправления ошибки (опечатки) необходимо выполнить следующие действия:

- 1. Открыть раздел «Диагностические карты».
- 2. Выбрать ДК в состоянии «Возвращена».
- 3. Нажать на кнопку «Исправить опечатки».

- Внести необходимые исправления (доступны все поля, кроме полей с фотографиями).
- 5. Нажать на кнопку «Заключение» в списке меню формы создания ДК.
- 6. Выбрать свой сертификат ЭП в поле выбора сертификата.
- 7. Нажать на кнопку «Требуется заключение ГИБДД».
- 8. В появившемся модальном окне нажать на кнопку «Завершить».

Результатом выполнения действий является сохранение ДК в статусе «Действующая» в состоянии «Требуется заключение ГИБДД».